## Kişisel Koruyucu Donanım Yönetimi

9.0.42 sürümü ile sürdürülebilirlik kapsamında Kişisel Koruyucu Donanım Ekipmanları' nın program içerisinde tanımlanması ve takibi desteklenmiştir. Kişisel koruyucu donanım yönetimiyle ilgili ayrıntılı bilgiye bu dokümandan ulaşılır.

Üretim sırasında gerçekleşen operasyonlarda kullanılan iş elbisesi, baret, gözlük, ayakkabı vb. kişisel koruyucu ekipmanların tanımlanıp operasyonlarla eşleştirilip Üretim Akış Kaydı sırasında kullanıcıların isteğe bağlı uyarı almasını sağlanabilir.

## Kişisel Koruyucu Donanım Grubu Tanımlama

Kişisel Koruyucu Donanım Grubu Tanımlama ekranı ile takibi yapılmak istenilen kişisel korucu donanım grupları tanımlanabilir ve malzeme eşleştirmeleri yapılabilir.

Mesaj politikaları ile üretim akış kaydı sırasında uyarı mesajının gösterilmesi, uyarı mesajının gösterilmesi ve onay alınması sağlanabilir ya da hiçbir uyarı mesajının gelmemesi seçimi de yapılabilmektedir.

| 📙 Kişisel Koruyucu Donanım Grubu Tanımlama |                                                                                              |                          |                                                                                        |  |  |  |
|--------------------------------------------|----------------------------------------------------------------------------------------------|--------------------------|----------------------------------------------------------------------------------------|--|--|--|
|                                            |                                                                                              |                          |                                                                                        |  |  |  |
| Grup Kodu                                  | KKD01                                                                                        | 🖁 Grup Adı 🛛 Ayakkabı ve | : Baret                                                                                |  |  |  |
| Mesaj Politikası                           | Mesaj Göster                                                                                 | ~                        |                                                                                        |  |  |  |
| Mesaj                                      | Mesaj Bu operasyon esnasında çelik burunlu ayakkabı giyilmesi ve baret takılması zorunludur. |                          |                                                                                        |  |  |  |
| * Grup Kodu                                | Grup Adı                                                                                     | Mesaj Politikası         | Mesaj                                                                                  |  |  |  |
| > KKD01                                    | Ayakkabı ve Baret                                                                            | Mesaj Göster             | Bu operasyon esnasında çelik burunlu ayakkabı giyilmesi ve baret takılması zorunludur. |  |  |  |
| KKD02                                      | Kulaklık                                                                                     | Mesaj Göster ve Onay Al  | Yüksek gürültülü ortamdasınız kulaklık taktığınıza emin misiniz?                       |  |  |  |
| KKD03                                      | Baret ve Kulaklık                                                                            | Hiçbiri                  | Bu operasyonda baret ve kulaklık takılmalıdır.                                         |  |  |  |
|                                            |                                                                                              |                          |                                                                                        |  |  |  |

Mesaj: Bu alanda ise mesaj politikasına uygun istenilen mesaj girilebilmektedir.

KKD Grubu Malzeme Eşleştirme: Bu sekme üzerinden ilgili Kişisel Koyucu Donanım (KKD) Grubu için kullanılacak olan donanımların stoklar ile eşleşmesi sağlanmaktadır.

- "Henüz eşlenmeyen stoklar getirilsin" parametresi ile herhangi bir KKD grubu ile eşlenmemiş olan stoklar listelenir.
- "Kayıtları Getir" butonu ile verilen kısıtlara uygun stoklar listelenir.
- "Eşlenenleri Getir" butonu ile verilen kısıtlara uygun daha önceden KKD grubu ile eşlenmiş kayıtlar varsa sadece bu kayıtların gelmesi sağlanır.

Gridde listelenen stoklar arasından seçim yapılarak "Değişiklileri Kaydet" butonu ile eşleştirme tamamlanacaktır.

| 【 Kişisel K  | (oruyuc      | u Donanım Grubu Tanıı   | nlama                                                                                                    |                                 |                    |                                 | _ 🗆 🗙 |
|--------------|--------------|-------------------------|----------------------------------------------------------------------------------------------------|---------------------------------|--------------------|---------------------------------|-------|
|              | 6            |                         | 0000                                                                                                    | a 🕾 💪                           |                    |                                 |       |
| Genel Bilgil | ler KKD      | Grubu Malzeme Eşleştirn | ie in the second second second second second second second second second second second second second second se |                                 |                    |                                 |       |
| Grup Kodu    |              | KKD01                   | Ayakkabı ve Baret                                                                                              |                                 |                    |                                 |       |
| Stok Kodu    |              | 63                      | Yap. Kodu                                                                                                    | 8                               |                    | 8                               |       |
| Grup Kodu    | u            |                         | Kod-2                                                                                                    |                                 | Kod-4              |                                 |       |
| Kod-1        |              |                         | Kod-3                                                                                                    |                                 | Kod-5              |                                 |       |
| Hepsi        |              |                         | • Sad                                                                                                    | ece Eşleştirilmiş Olanlar       |                    | 🕘 Henüz Eşleştirilmemiş Olanlar |       |
| Kayıtları    | )<br>1 Getir | Tümünü <u>S</u> eç      | Seçimi Kaldır                                                                                                  | يني<br>Değişiklikleri Kaydet De | x<br>eğişiklikleri | Íptal Et                        |       |
| Seçim Ste    | ok Kodu      | Stok Adı                | ʻap.Kod. Yap.Açk. Gr                                                                                           | rup Kodu Kod-1 Kod-2 Koo        | l-3 Kod-4          | Kod-5                           |       |
| CO           | 01           | Çelik Burunlu Ayakkabı  |                                                                                                    |                                 |                    |                                 |       |
| CO           | 02           | Baret                   |                                                                                                    |                                 |                    |                                 |       |
|              |              |                         |                                                                                                    |                                 |                    |                                 |       |
|              |              |                         |                                                                                                    |                                 |                    |                                 |       |
|              |              |                         |                                                                                                    |                                 |                    |                                 |       |

## Operasyon – KKD Grubu Eşleştirme

MRP> Kayıt ve Üretim>Kayıt altında yer alan "Operasyon Tanımlama" ekranlarına "Kişisel Koruyucu Donanım Grubu" alanı eklenmiştir. Bu alanda seçilen KKD Grubu "Üretim Akış Kaydı" ekranlarında kullanılır.

| 🚺 Operasyon Tanımlama _ 🗌 🗙 |                |                   |                          | 📜 Operasyon Tanımlama |                       |               | _ 🗆 ;              |                          |                       |
|-----------------------------|----------------|-------------------|--------------------------|-----------------------|-----------------------|---------------|--------------------|--------------------------|-----------------------|
|                             | ∎ ⊎ ⊗ ∎ 8      |                   | S S                      |                       |                       |               | 20000              | B C                      |                       |
| Operasyon Kodu              | KESIM          | 8                 |                          |                       | Operasyon Kodu        | MONTAJ        | 8                  |                          |                       |
| Operasyon İsmi              | KESIM          |                   |                          |                       | Operasyon İsmi        | MONTAJ        |                    |                          |                       |
| İstasyon Kodu               | ISTO6          | ISTASYON 6        |                          |                       | İstasvon Kodu         | M0001         | MONTAJ İST         |                          |                       |
| Sim.Tez. Miktarı            | 0,00 00        | oerasyon Açıklama |                          |                       | Sim.Tez. Miktarı      | 0,0           | Operasyon Açıklama |                          |                       |
| Geçiş Miktarı               | 0,00           |                   |                          | ^                     | Gecis Miktari         | 0.00          | 5                  |                          | ^                     |
| Hazırlık Süresi             | 0,00           |                   |                          |                       | Hazırlık Süresi       | 0.0           | 5                  |                          |                       |
| Üretim Süresi               | 0,00           |                   |                          |                       | Üretim Süreci         | 0.0           | 1                  |                          |                       |
| Geçiş Süresi                | 0,00           |                   |                          | ~                     | Gegin Süreni          | 0.00          |                    |                          | ~                     |
|                             |                |                   |                          |                       | Geçiş Suresi          | -,            |                    |                          |                       |
| Kişisel Koruyucu Dor        | nanım Grubu K  | KD02 🔛 Kulak      | lık                      |                       | Kişisel Koruyucu Dona | inim Grubu    | KKD01 🔛 Aya        | kkabı ve Baret           |                       |
| Operasyon Kodu              | Operasyon İsmi | İstasyon Kodu     | Sim.Tez. Miktarı   Geçi: | Miktari Operasyon A   | Operasyon Kodu        | Operasyon İsm | ni İstasyon Kodu   | Sim.Tez. Miktarı   Geçiş | Miktarı   Operasyon A |
| 02                          | Tornalama      | T0001             | 888                      | 888 88tornalama       | 01                    | Pişirme       | P0002              | 0                        | 0                     |
| 03                          | naketleme      | P0001             | 1                        | 60 paketleme          | 02                    | Tornalama     | T0001              | 888                      | 888 88tornalama       |
| BOYAMA                      | BOYAMA         | IST03             | 0                        | 0                     | 03                    | paketleme     | P0001              | 1                        | 60 paketleme          |
| CNC                         | CNC            | C0001             | 0                        | 0                     | BOYAMA                | BOYAMA        | IST03              | 0                        | 0                     |
| ENJEKSIYON                  | ENJEKSIYON     | IST01             | 0                        | 0                     | CNC                   | CNC           | C0001              | 0                        | 0                     |
| >> KESIM                    | KESIM          | IST06             | 0                        | 0                     | ENJEKSIYON            | ENJEKSIYON    | IST01              | 0                        | 0                     |
| MONTAJ                      | MONTAJ         | M0001             | 0                        | 0                     | KESIM                 | KESIM         | IST06              | 0                        | 0                     |
| OMUR                        | OMUR           |                   | 1                        | 0                     | MONTAJ                | MONTAJ        | M0001              | 0                        | 0                     |
| PAKETI EME                  | PAKETI EME     | P0001             | 0                        | 0                     | OMUR                  | OMUR          |                    | 1                        | 0                     |

Üretim akış kayıtlarında ilgili operasyonların kullanımı sırasında KKD grup tanımlarına göre mesaj politikası var ise kullanıcının karşısına ilgili mesajlar çıkmaktadır.

- "Mesaj Göster ve Onay Al" politikası seçildiğinde kayıt esnasında gelen uyarı ekranında, uyarı altında "Evet/Hayır/İptal butonları yer alır. Kullanıcının tıkladığı butona göre bu onay bilgisi ayrı bir tabloda tarih/saat ve belge detayında kullanıcı bazında TBLUAKMAS\_KKDONAY tablosunda saklanmaktadır. Kullanıcı belge kaydı esnasında bu tür bir mesajla karşılaştığında onay alınmadan işlemi tamamlayamaz. "Evet" ya da "Hayır" onayı verildikten sonra, onay bilgisi veri tabanında tutulup, işleme devam edilebilir.
- 2. "Sadece Mesaj Gösterilsin" politikasında gelen uyarı ekranında ise sadece "Tamam" butonu gelmektedir.

| 📘 Üretim Akış Kaydı                                                                                                    |                                                                                                    |                                                                            |
|----------------------------------------------------------------------------------------------------|----------------------------------------------------------------------------------------------------|----------------------------------------------------------------------------|
| ⟨⊅ <▷ <▷  □ < ⊗ < ⊇ < <<br>Uretim Akış Kaydı                                                                                                    |                                                                                                    |                                                                            |
| Operatör No 123<br>Stok Kodu MUAK                                                                                                    | İş Emri No         0000000000087           Stok Adı         MAMUL UAK                                                                                                    | 8                                                                          |
| Operasyon Kodu         KESIM           Başlangıç Tarihi         01.03.2023         ×         14:40:19           Süre         150         Dakika | Aktivite Kodu     A3            Bitiş Tarihi              Devam Ediyor                                                                                                    | <b>≅</b><br>≎                                                              |
| Úretilen Miktar 3 AD<br>Ístasyon Kodu IST06<br>Anza Kodu                                                                                        | Fire Miktan         0         AD           Makine No         0         0         0         0         0         0         0         0         0         0         0         0         0         0         0         0         0         0         0         0         0         0         0         0         0         0         0         0         0         0         0         0         0         0         0         0         0         0         0         0         0         0         0         0         0         0         0         0         0         0         0         0         0         0         0         0         0         0         0         0         0         0         0         0         0         0         0         0         0         0         0         0         0         0         0         0         0         0         0         0         0         0         0         0         0         0         0         0         0         0         0         0         0         0         0         0         0         0         0         0         0                                                                                                    | ·<br>8                                                                     |
| Ölçüm Bilgisi <u>Ü</u> retim Sönu Kaydı<br>Sıra Numarası Stok Kodu Yap.                                                                         | 1ş Emri Kapatma Proses Kontrol Girişi Kullanılan<br>Kodu Operasyon Kodu Operasyon Sıra                                                                                                    | Kaynaklar<br>No Aktivite Kodu Başlangıç Ta                                 |
| Yüksek gürül<br>misiniz?                                                                                                    | ltülü ortamdasınız kulaklık taktığınıza emin                                                                                                    |                                                                            |
| Evet                                                                                                    | <u>H</u> ayır <u>İp</u> tal                                                                                                    |                                                                            |
| -                                                                                                    |                                                                                                    |                                                                            |
| MUAK İş Emri Miktarı : 7,00 Opr. Top.                                                                                                    | . Uak Miktarı : 0,00 Operasyon Listesi : İş Emri Reçete                                                                                                    | si                                                                         |
| ı<br>Vretim Akış Kaydı                                                                                                    |                                                                                                    | _ 🗆 >                                                                      |
| (수 수 수) 는 호 종 타 온 🖉 😁<br>Uretim Akış Kaydı                                                                                                    |                                                                                                    |                                                                            |
| Operatór No 123 📴<br>Stok Kodu MUAK                                                                                                    | İş Emri No         0000000000087         Image: Comparison of the state of the state of the st |                                                                            |
| Operasyon Kodu MONTAJ  Başlangıç Tarihi 01.03.2023  Süre 70 Dakika                                                                              | Aktivite Kodu A3 🔡<br>Bitig Tarihi 01.03.2023 V 18:40:28 🗘<br>Devam Ediyor                                                                                                    |                                                                            |
| Üretilen Miktar 3 AD v<br>İstasyon Kodu M0001                                                                                                   | Fire Miktan 0 AD v<br>Makine No                                                                                                    |                                                                            |
| Anza Kodu                                                                                                    | Depo Kodu 1 📴<br>Muayene Kodu Grup Kodu                                                                                                    |                                                                            |
| Kabul Miktari \ Önerilen         Red Miktari \ Önerilen           0,00         0,00         0,00                                                | O         O           Hurda Miktarı \ Önerilen         Ş. Kabul Miktarı \ Önerilen           0,00         0,00         0,00                                                                                                    |                                                                            |
| Ölçüm Bilgisi Üretim Sonu Kaydı İş Emi                                                                                                    | n Kapatma Proses Kontrol Girişi Kullanılan Kaynaklar                                                                                                    |                                                                            |
| Cons Numeras (201<br>00000001 Muz<br>Bu operas<br>zoruniudu                                                                                     | syon esnasında çelik burunlu ayakkabı giyilmesi<br>ır.<br>Tamam                                                                                                    | udu (Begengig Tarih) (http:Tarih)<br>01.03.2023 14:40:19 (01.03.2023 17:10 |
| <u> </u>                                                                                                    |                                                                                                    | ,                                                                          |
|                                                                                                    |                                                                                                    |                                                                            |

## Sürdürülebilirlik 360

Sürdürülebilirlik 360 ekranlarında ise KKD Grupları ve detaylarına ait gösterimlere kolaylıkla ulaşılabilir.

- En Sık Kullanılan Kişisel Koruyucu Donanım Grupları- Verilen tarih aralığı için "Kişisel Koruyucu Donanım Grubu Tanımlama" ekranından girilen ve stoklarla eşleştirmesi yapılmış kişisel koruyucu malzemeleri için en çok kullanılan 5 donanım grubunun pasta grafiğinde yer alır.
- En Sık Kullanılan 50 Kişisel Koruyucu Donanım Grubu- Detayda grid bölümde en sık kullanılan 50 adet kişisel koruyucu donanım grubunun sayısı gösterilir.
- En Sık Kullanılan Kişisel Koruyucu Donanım Malzemeleri- Verilen tarih aralığı için "Kişisel Koruyucu Donanım Grubu Tanımlama" ekranından girilen ve stoklarla eşleştirmesi yapılmış kişisel koruyucu malzemeler için en çok kullanılan 5 donanım grubuna bağlı stoğun pasta grafiğinde yer alması sağlanır.
- En Sık Kullanılan 50 Kişisel Koruyucu Donanım Malzemesi- Detayda grid bölümde en sık kullanılan 50 adet kişisel koruyucu donanım grubuna dahil stoğun UAK'ta geçen kullanım sayısı gösterilir.

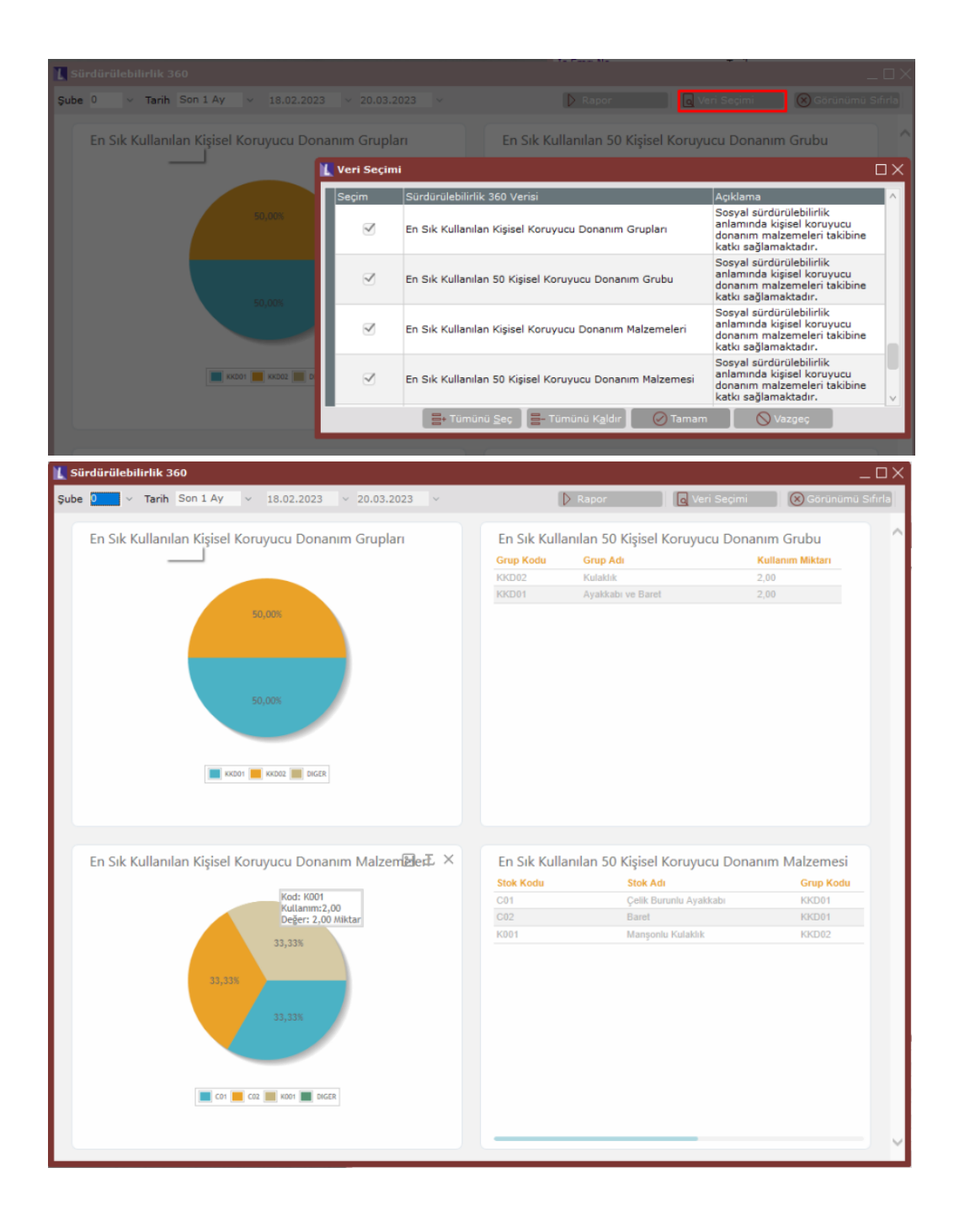